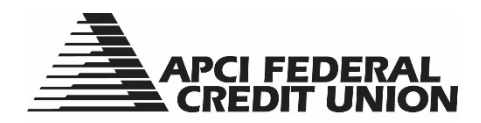

## HOW TO – Enroll in APCI eStatements within APCIRCUIT®

APCIRCUIT<sup>®</sup> PC Home Banking Service is the main system of our APCI eCU suite of electronic banking services. If you are not already enrolled in APCI eStatements, APCIRCUIT allows you to self-enroll.

- **1.** Visit apcifcu.org and enter your APCIRCUIT ID and click "Continue." Follow the prompts to complete the login process.
- 2. Click the "eStatements" icon.

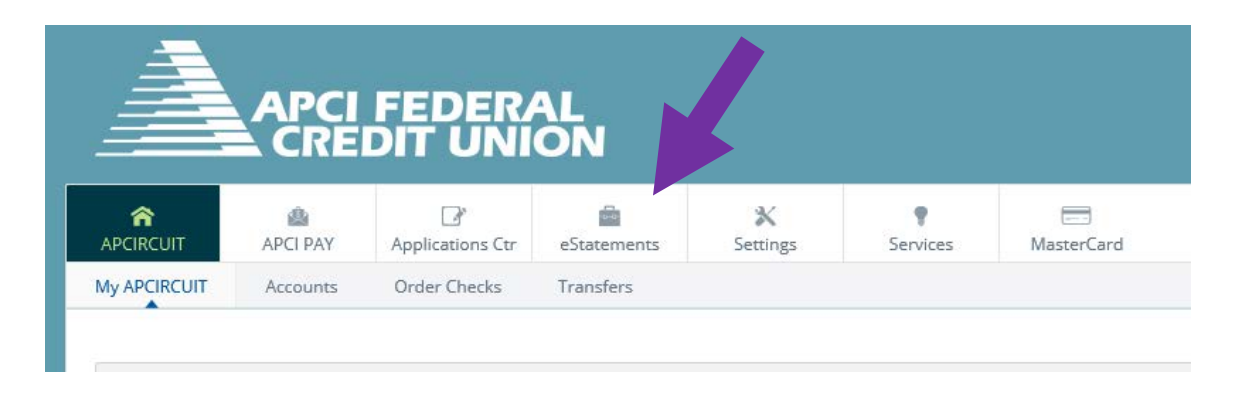

- 3. Read the APCI FCU Online Service E-Sign Disclosure and Consent and the APCI FCU Online Statement Access Agreement.
- 4. Enter your email address and click "Accept."

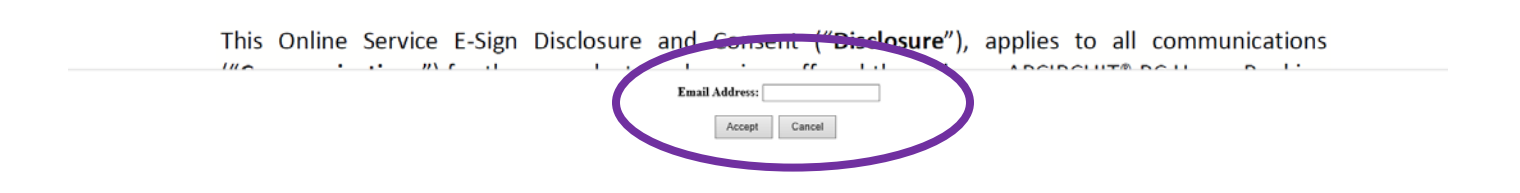

- 5. After clicking "Accept" you will automatically be directed to the eStatements page.
  - a. Once enrolled you will no longer receive a paper statement.
  - b. Each month when your APCI eStatement is available, you will receive an email letting you know it is ready to view. You will view your statement by logging in to APCIRCUIT and clicking the eStatements icon.

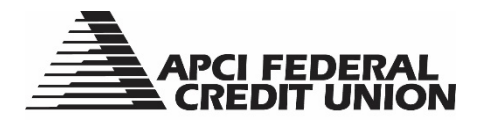

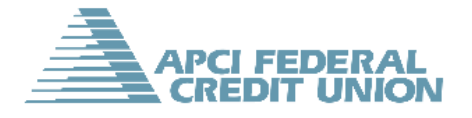

| Monthly Statements         | Tax Statements |                                                                                                    |        | APCI eStatements                                |
|----------------------------|----------------|----------------------------------------------------------------------------------------------------|--------|-------------------------------------------------|
|                            |                |                                                                                                    |        | Helpful Links                                   |
| Statement                  | Inserts        | Statement Date                                                                                                    |        | Error Resolution & Reconciliation               |
| March 2016 Statement       | @              | 03/31/2016                                                                                                    | ~      | Common Cents Member Newsletter                  |
| February 2016 Statement    | NO INSERTS     | 02/29/2016                                                                                                    |        | Important Account Information<br>Privacy Notice |
| January 2016 Statement     | NO INSERTS     | 01/31/2016                                                                                                    |        | APCI eStatements Access Agreement               |
| December 2015 Statement    | NO INSERTS     | 12/31/2015                                                                                                    |        |                                                 |
| November 2015 Statement    | NO INSERTS     | 11/30/2015                                                                                                    |        |                                                 |
| October 2015 Statement     | NO INSERTS     | 10/31/2015                                                                                                    |        |                                                 |
| September 2015 Statement   | NO INSERTS     | 09/30/2015                                                                                                    | Ŷ      |                                                 |
| Noted States States States |                | ooking<br>something<br>Cooking<br>Something<br>Cooking<br>Something<br>Cooking<br>Something<br>Cooking<br>Something<br>Cooking<br>Something<br>Cooking<br>Something<br>Cooking<br>Something<br>Cooking<br>Something<br>Cooking<br>Something<br>Cooking<br>Cooking<br>Coo | an tod | ay and save!                                    |